## 3.2 iD売上

お客様が商品やサービスをiDで購入されるときに行う操作です。

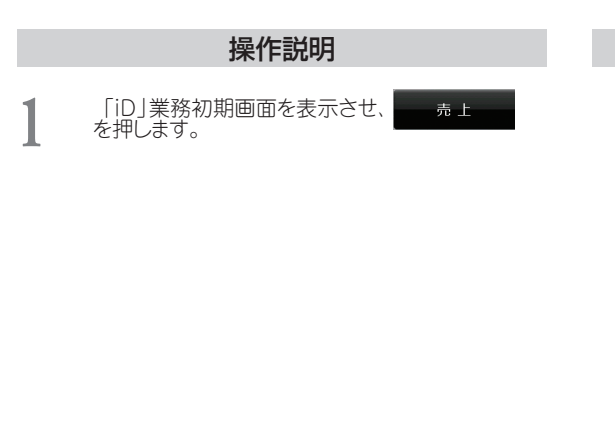

「商品コード」入力画面が表示されますので、商 2 品コード(最大4桁)を入力して を押 セット します。

- \* ヘルプを押すと、「商品コード一覧」が画面に 表示されます。
- \* 商品コードの入力が必要ないときは、何も入 力せずに セットを押します。
- \* 端末を申込されたカード会社とのご契約によ り、商品コードの入力メッセージが表示され ない場合があります。
- 「金額」入力画面が表示されますので、売上金額 3 (最大7桁)を入力して、 セット を押します。

## 画面表示

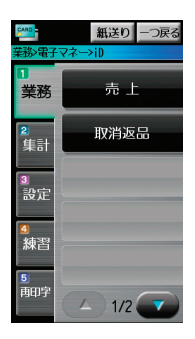

| CARD   | 紙送り     | ヘルプ |
|--------|---------|-----|
| 業務>電子マ | ネ>iD>売上 |     |

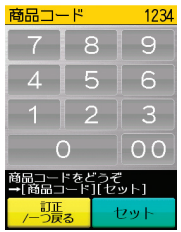

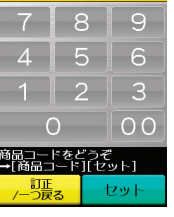

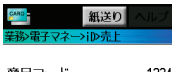

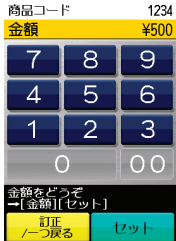

操作説明

電子マネーリーダライタが緑色点灯しますの で、お客様にiDカード(iDモバイル)を電子マ ネーリーダライタにかざしていただきます。

取引が正常に完了 すると、確認音が鳴 り、電子マネーリー ダライタが白色点 灯します。

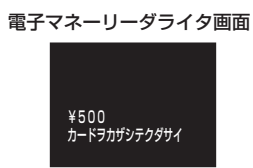

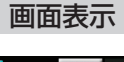

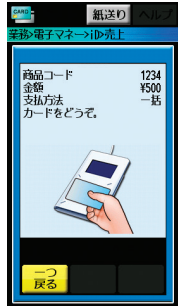

取引によっては利用カードの有効性をチェックするため、暗証番号の入力を実施していただく場合があります。

- [チェックあり] (→手順5) 暗証番号の入力を実施します。
- ・ [チェックなし] (→手順6) 伝票が印字され、処理を終了します。

暗証番号が必要な場合は、「暗証番号」入力画面 が表示されます。 お客様にピンパッドの数字キーで暗証番号を入 カレていただきます。

入力された暗証番 号は、「\*」で表示さ れます。最後にピン パッドの (実行) キー を押していただき ます。

| ヒンハット画 | 餌 |
|--------|---|
|--------|---|

| 暗証番号を    | そどうぞ         |
|----------|--------------|
| 金額<br>暗証 | ¥500<br>**** |

センタとの通信が開始されま す。

センタとの通信が終了すると、伝 票の印字が始まります。(伝票は、 『印字例』を参照ください。(→ P.8-1 『8.1 iD売上伝票』))

伝票の印字が終わると、業務初 期画面に戻ります。

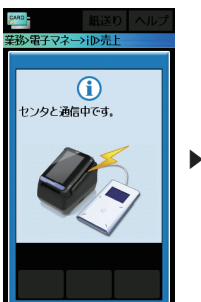

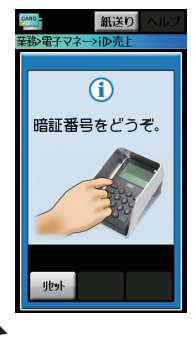

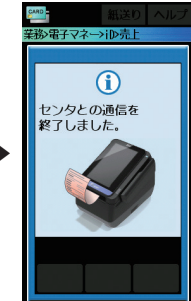

5

4

## 操作説明

6 伝票の印字が始まります。(伝票は、『印字例』を参照ください。(→ P.8-1 『8.1 iD売上伝票』))

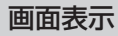

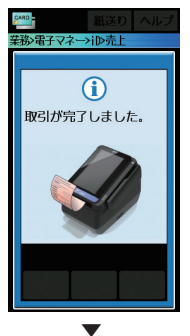

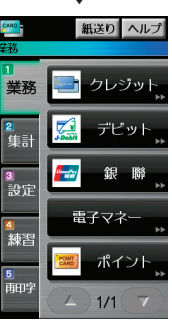

伝票の印字が終わると、業務初期画面に戻ります。